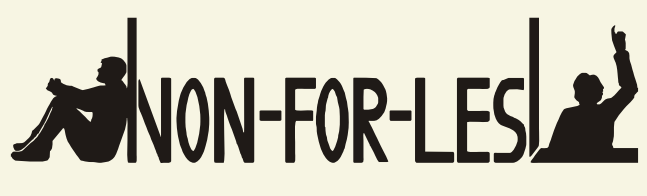

NON-FORMAL LEARNING CAN PREVENT EARLY SCHOOL LEAVING

# MYKEY

GUIDA PER GLI ADMIN SCOLASTICI

www.mykey.online

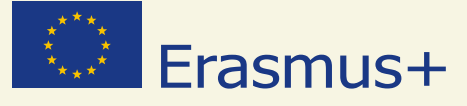

# **IMPRINT**

#### **Project Leadership**

**Project Management** 

Christoph Wolf

Prof. Dr. Dirk Lange Insitut für Didaktik der Demokratie (IDD) Leibniz Universität Hannover Insititut für Politische Wissenschaft Autori Antonio Giordano Christoph Wolf

Layout Mareike Heldt

## Copyright

Tutti i diritti riservati. I contenuti di questa pubblicazione possono essere utilizzati per fini educativi e per altri fini non commerciali, a condizione che venga utilizzata la seguente dicitura come fonte in ogni riproduzione: «Erasmus+ Project Non-For-Lesl - Institut für Didaktik der Demokratie»

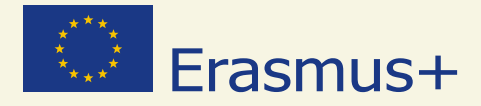

Questo progetto è stato finanziato con il supporto della Commissione Europea. La presente pubblicazione riflette il punto di vista unico dell'autore. La Commissione, pertanto, non può essere considerata responsabile per tutti gli usi che possono essere fatti delle informazioni qui contenute.

Numero del Progetto: NI-2014-1-DE03-KA201-001570

www.non4lesl.eu

# PARTENARIATO

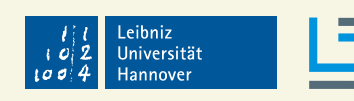

Institut für Didaktik der Demokratie

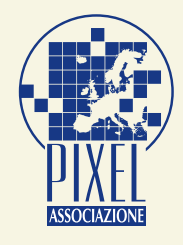

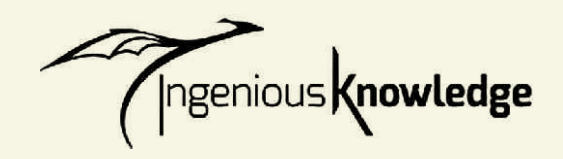

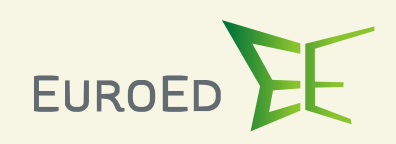

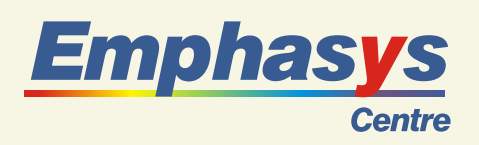

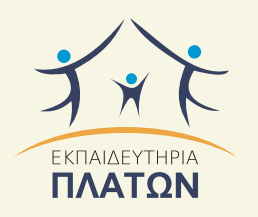

Institut Didaktik der Demokratie Leibniz Universität Hannover Institut für Politische Wissenschaft Germany

Pixel Associazione Culturale Italy

> Ingenious Knowledge Germany

Euroed Foundation Romania

Emphasys Centre Cyprus

Platon Schools Greece

PARTENARIATO

# INDICE

| 1. | Intro                                                              | duzione                  | 5  |  |  |  |  |
|----|--------------------------------------------------------------------|--------------------------|----|--|--|--|--|
| 2  | Breve guida sull'utilizzo di MyKey da parte degli admin scolastici |                          |    |  |  |  |  |
|    | 2.1                                                                | Attivazione dell'Account | 7  |  |  |  |  |
|    | 2.2                                                                | Homepage                 | 8  |  |  |  |  |
|    | 2.3                                                                | Messaggi                 | 8  |  |  |  |  |
|    |                                                                    | In Arrivo                | 9  |  |  |  |  |
|    |                                                                    | In Uscita                | 9  |  |  |  |  |
|    |                                                                    | Componi                  | 9  |  |  |  |  |
|    | 2.4                                                                | Elenco Utenti            | 10 |  |  |  |  |
|    |                                                                    | Gestisci                 | 10 |  |  |  |  |
|    |                                                                    | Aggiungi Nuovo Utente    | 12 |  |  |  |  |
|    | 2.5                                                                | Materie                  | 13 |  |  |  |  |
|    | 2.6                                                                | Landing Page             | 14 |  |  |  |  |
|    | 2.7                                                                | Logout                   | 15 |  |  |  |  |

# **1. INTRODUZIONE**

Il presente documento è stato scritto con l'obbiettivo di aiutare lo staff scolastico coinvolto nel progetto Non-For-Lesl in qualità di admin. Il progetto europeo Non-For-Lesl (Non-Formal-Learning Can Prevent Early School Leaving) è finanziato dalla Commissione Europea nell'ambito del Programma Europeo Erasmus+, Azione Chiave 2 - Strategic Partnership. Il progetto mira a prevenire la dispersione scolastica attraverso il riconoscimento delle competenze acquisite grazie all'apprendimento non formale e informale.

Il progetto Non-For-Lesl ha sviluppato un prodotto innovativo, uno strumento di convalida configurato come OER, che può essere utilizzato in aggiunta alle "classiche" procedure di valutazione utilizzate a scuola, contribuendo agli sforzi atti a ridurre la dispersione scolastica e a migliorare le performance scolastiche degli studenti. Lo strumento realizzato, MyKey, si basa su una visione olistica dell' apprendimento degli studenti e permette di convalidare le competenze e le conoscenze acquisite attraverso l'apprendimento non formale e informale, in riferimento alle 8 competenze chiave e alle competenze trasversali, il cui sviluppo è stato definito dall'Unione Europea come uno degli obiettivi della strategia Europa 2020.

Lo staff scolastico ha un ruolo cruciale nell'assistere sia i docenti sia gli studenti coinvolti nel progetto Non-For-Lesl, affinché possano raggiungere gli obbiettivi per cui il progetto stesso è stato ideato e creato.

Ai docenti coinvolti nel progetto, cui ci si riferisce con l'appellativo "docenti incaricati", si chiede di:

- valutare le connessioni tra attività extracurriculari e competenze chiave effettuate dai loro studenti;
- verificare le prove caricate dai loro studenti attestanti l'ottentimento ed il raggiungimento di specifiche competenze;
- validare le competenze acquisite attraverso la formazione non formale e informale.

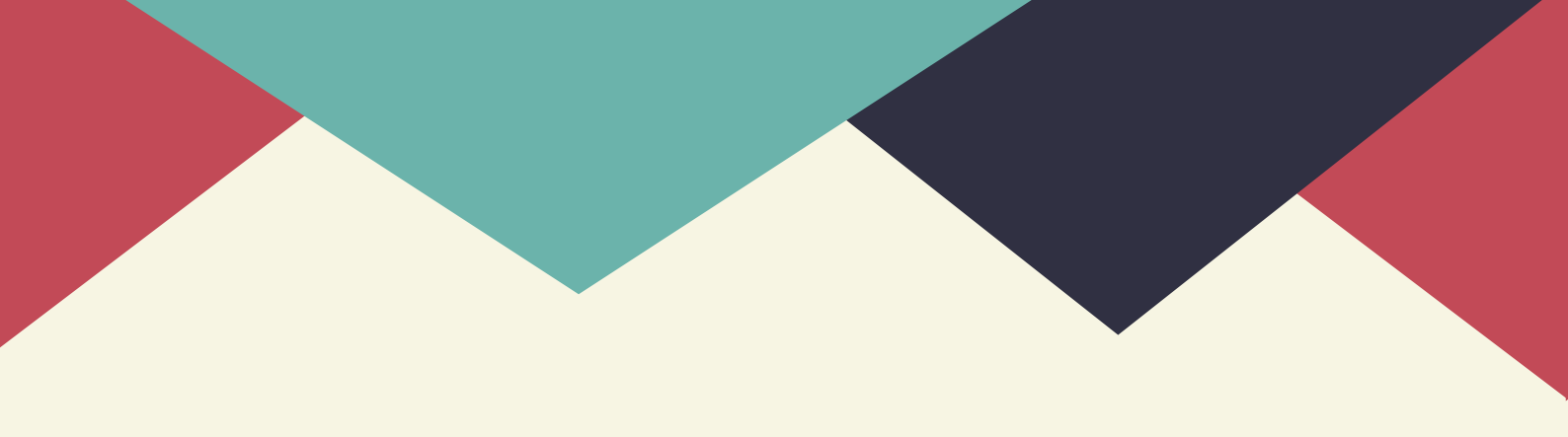

Agli studenti coinvolti nel progetto Non-For-Lesl è chiesto di:

- creare il loro profilo ed il loro avatar;
- scegliere un'attività extracurriculare appartenente alla formazione non formale e informale e legarla ad una specifica competenza chiave e ad una specifica materia scolastica "formale";
- caricare una qualche prova (documento, video, foto, ecc.) che attesti le competenze acquisite.

Lo staff scolastico è coinvolto nel progetto in qualità di admin di MyKey, lo strumento online per la validazione ed il riconoscimento della formazione non formale e informale: www.my-key.online. Il ruolo di assistenza, che viene richiesto allo staff scolastico, può essere sintetizzato nei seguenti punti:

- fornire ai docenti incaricati e agli studenti le credenziali di accesso (username e password);
- elencare tutte le materie scolastiche insegnate, dando in questo modo agli studenti la possibilità di creare le loro connessioni tra attività extracurriculari e materie scolastiche;
- produrre un testo introduttivo che apparirà sull'homepage dei propri studenti nel momento in cui effettueranno l'accesso a MyKey.

# 2. BREVE GUIDA SULL'UTILIZZO DI MYKEY DA PARTE DEGLI ADMIN SCOLASTICI

## 2.1 - ATTIVAZIONE DELL'ACCOUNT

Per attivare il tuo account, dovrai:

- 1. visitare il sito web www.my-key.online (CONSIGLIO TECNICO: verifica sempre di avere l'ultima versione di ciascun browser);
- 2. questa è la prima immagine che visualizzerai: ti verrà richiesto di inserire le tue credenziali (e-mail e password);

| Login                 |
|-----------------------|
| (Italian •)           |
| Email:                |
| Password:             |
|                       |
| Login                 |
| Password dimenticata? |
| Nuovo Utente?         |
| Crea un nuovo account |
|                       |

3. le credenziali di accesso in qualità di admin ti saranno fornite da uno dei partner del progetto Non-For-Lesl.

# 2.2 - HOMEPAGE

Una volta effettuato l'accesso, questa sarà l'homepage che visualizzerai.

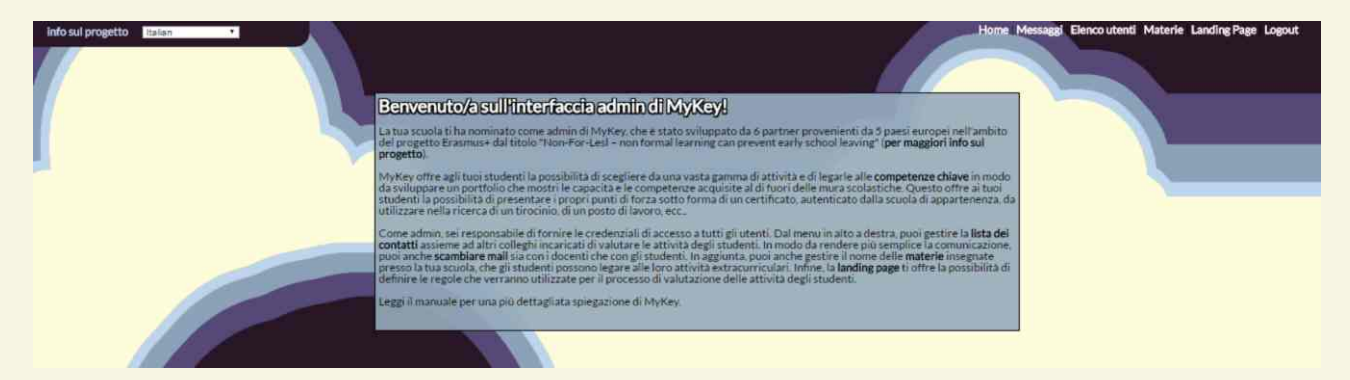

È la tua homepage. Nell'angolo in alto a destra, visualizzerai i comandi principali che potrai utilizzare:

- Home;
- Messaggi;
- Elenco Utenti;
- Materie;
- Landing Page;
- Logout.

## 2.3 - MESSAGGI

Cliccando su "Messaggi", sarai indirizzato su una sezione di MyKey che funziona esattamente come un'ordinaria casella di posta. L'area messaggi è stata creata per facilitare un'efficiente comunicazione tra i docenti e gli studenti, anche grazie alla mediazione degli admin scolastici.

Questa sezione ti permetterà di:

- ricevere e rispondere ai messaggi;
- comporre ed inviare messaggi;
- gestire la tua casella di posta.

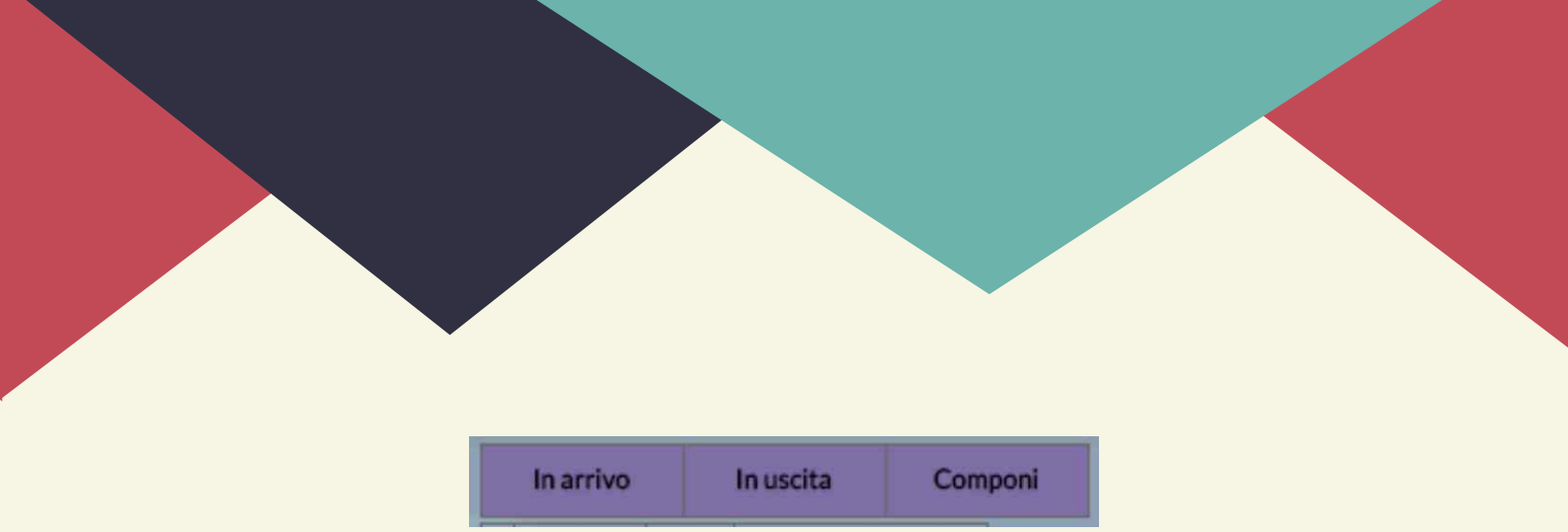

#### **In Arrivo**

Nella sezione in arrivo troverai le mail ricevute: nome del mittente, oggetto del messaggio e data di ricezione. Cliccando su ciascuna mail, potrai aprire il messaggio e rispondere immediatamente ad esso.

#### In Uscita

Nella sezione in uscita troverai le mail da te inviate.

#### Componi

Cliccando su componi, ti apparirà la seguente finestra:

|            | novo mess | aqqio |  | × |
|------------|-----------|-------|--|---|
| Manda a:   |           |       |  |   |
| Pan, Pete  | er •      |       |  |   |
| Titolo:    |           |       |  | - |
|            |           |       |  |   |
| Messaggio: |           |       |  | _ |
|            |           |       |  |   |
|            |           |       |  |   |
|            |           |       |  |   |
|            |           |       |  |   |
|            |           |       |  |   |
|            |           |       |  |   |
|            |           |       |  |   |
|            |           |       |  |   |

Di qui potrai:

- scegliere il destinatario del tuo messaggio;
- scegliere un titolo / oggetto del tuo messaggio;
- scrivere il contenuto del tuo messaggio;
- inviare il tuo messaggio, cliccando su "invia";
- > cancellare il tuo messaggio, cliccando su "cancella".

# 2.4 - ELENCO UTENTI

Questa sezione funziona esattamente come un pannello di controllo.

| A   | ggiungi nuovo utente                    |         |          |                       |                          |            |          |
|-----|-----------------------------------------|---------|----------|-----------------------|--------------------------|------------|----------|
| ID  | Email                                   | Nome    | Cognome  | Livello di<br>accesso | Data di<br>registrazione | Ha accesso | Gestisci |
| 101 | admin_italy                             | Teacher | Italy    | Admin                 | 08.06.16                 | Si         | Gestisc  |
| 102 | Marco_Manzuoli                          | Marco   | Manzuoli | Docente               | 08.06.16                 | Si         | Gestisc  |
| 103 | serena@pixel-online.net                 | Serena  | Sacchi   | Studente              | 08.06.16                 | Si         | Gestisc  |
| 104 | andreamery.ale@gmail.com                | Alessia | Lombardi | Studente              | 09.06.16                 | Si         | Gestisc  |
| 134 | giordano.antonio84@gmail.com            | Antonio | Giordano | Studente              | 30.08.16                 | Si         | Gestisc  |
| 150 | lukas.gottschald@ingeniousknowledge.com | Test    | Student  | Studente              | 03.11.16                 | Si         | Gestisc  |
| 151 | marco@pixel-online.net                  | Marco   | Burini   | Studente              | 04.11.16                 | Si         | Gestiso  |

Per ciascun utente potrai visualizzare:

- I'ID;
- la mail;
- ll nome;
- il cognome;
- il livello di accesso (studente, docente, admin);
- la data di registrazione;
- se l'utente in questione ha accesso a MyKey.

Infine, visualizzerai il tasto "gestisci" che rimanda direttamente al pannello di controllo accessibile solo agli admin delle scuole coinvolte nel progetto Non-For-Lesl.

#### Gestisci

Cliccando sul tasto "gestisci", accederai alla pagina specifica di ciascun utente della tua scuola di appartenenza registrato al progetto Non-For-Lesl.

| ID    | Email                   | Nome                    | Cognome         | Livello di accesso | Data di<br>registrazione | Ha accesso |
|-------|-------------------------|-------------------------|-----------------|--------------------|--------------------------|------------|
| 101   | admin_italy             | Teacher                 | Italy           | Admin              | 08.06.16                 | Yes        |
| Bann  | na/Non bannare l'utente | Cambia l'indirizzo mail | Cancella Utente |                    |                          |            |
| Stude | nte 🕶 Cambia ruolo ut   | ente                    |                 |                    |                          |            |
|       |                         |                         |                 |                    |                          |            |

Questo è il pannello di controllo operativo di MyKey. Da un punto di vista prettamente operativo, le seguenti sono le azioni concrete che potrai intraprendere da questa specifica sezione di MyKey:

- decidere di bannare / sbannare uno specifico utente;
- modificare l'indirizzo mail di un utente;
- modificare il ruolo di un utente nell'ambito del progetto Non-For-Lesl (docente / studente / admin).

Ogni volta che procederai ad un'azione operativa (banna / sbanna utente; modifica indirizzo mail; cambia il ruolo di un utente; cancella utente), ti apparità una finestra di conferma, che ti chiederà di confermare se intendi davvero portare avanti quella specifica azione o ti chiederà la conferma dei dati da modificare.

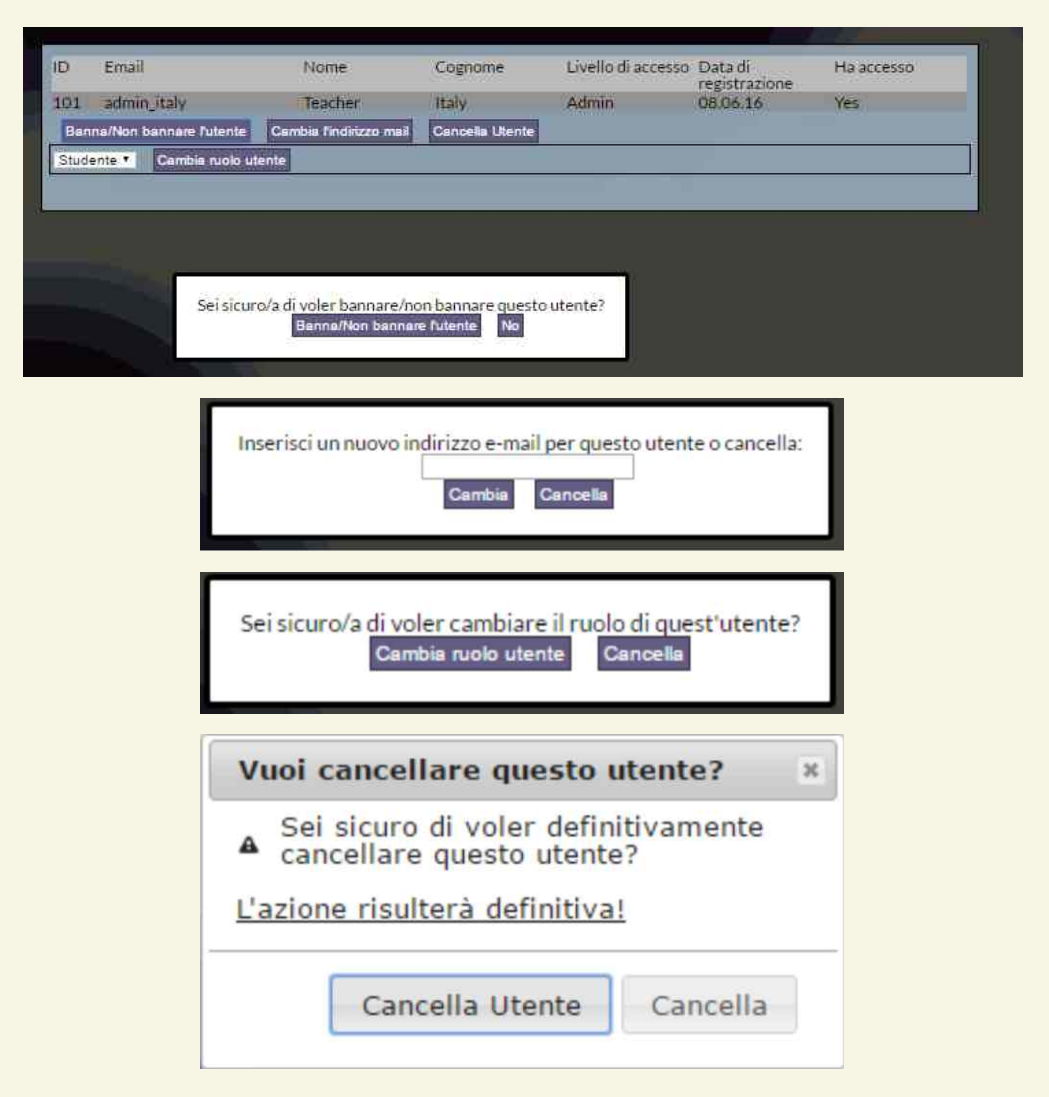

#### Aggiungi Nuovo Utente

Tornando all'elenco utenti, potrai aggiungere o cancellare un utente, cliccando sul comando specifico.

| Aggiungi nuovo utente                       |         |          |                       |                          |            |          |
|---------------------------------------------|---------|----------|-----------------------|--------------------------|------------|----------|
| ID Email                                    | Nome    | Cognome  | Livello di<br>accesso | Data di<br>registrazione | Ha accesso | Gestisci |
| 101 admin_italy                             | Teacher | Italy    | Admin                 | 08.06.16                 | No         | Gestisc  |
| 102 Marco_Manzuoli                          | Marco   | Manzuoli | Docente               | 08.06.16                 | Si         | Gestisc  |
| 103 serena@pixel-online.net                 | Serena  | Sacchi   | Studente              | 08.06.16                 | Si         | Gestise  |
| 104 andreamery.ale@gmail.com                | Alessia | Lombardi | Studente              | 09.06.16                 | Si         | Gestiso  |
| 134 giordano.antonio84@gmail.com            | Antonio | Giordano | Studente              | 30.08.16                 | Si         | Gestisc  |
| 150 lukas.gottschald@ingeniousknowledge.com | Test    | Student  | Studente              | 03.11.16                 | Si         | Gestisc  |
| 151 marco@pixel-online.net                  | Marco   | Burini   | Studente              | 04.11.16                 | Si         | Gestiso  |

Per ciascun nuovo utente da aggiungere, ti verrà richiesto di inserire le seguenti informazioni:

- nome;
- cognome;
- email;
- data di nascita;
- password;
- ruolo dell'utente (docente / studente / admin);
- se vuoi consentire la registrazione dell' utente in questione.

| D Email                             |                      |                 | Nome    | Cognome  | Livello di | Data di       | Ha accesso | Gestisci      |
|-------------------------------------|----------------------|-----------------|---------|----------|------------|---------------|------------|---------------|
| 104 - 1 - 1 - 1 - 1                 |                      |                 | *       | 10.1     | accesso    | registrazione |            | Provide State |
| J1 admin_italy                      |                      | leacher         | Italy   | Admin    | 08.06.16   | NO            | Gestisci   |               |
| 02 Marco_Manzuoli                   |                      |                 | Marco   | Manzuoli | Docente    | 08.06.16      | Si         | Gestisci      |
| 03 serena@pixel-online.net          |                      |                 | Serena  | Sacchi   | Studente   | 08.06.16      | Si         | Gestisci      |
| 104 andreamery.ale@gmail.com        |                      |                 | Alessia | Lombardi | Studente   | 09.06.16      | Si         | Gestisci      |
| 34 giordano.antonio84@gmail.com Ant |                      |                 | Antonio | Giordano | Studente   | 30.08.16      | Si         | Gestisci      |
| 50 lukas.gottsc                     | gottsc Nome*:        |                 |         | Student  | Studente   | 03.11.16      | Si         | Gestisci      |
| 51 marco@pixe                       | Cognome*:<br>Email*: |                 |         | Burini   | Studente   | 04.11.16      | Si         | Gestisci      |
|                                     | Nato/a:              | gg/mm/aaaa      |         |          | _          |               | _          |               |
|                                     | Password*:           |                 |         |          |            |               |            |               |
|                                     | Ro                   | le*: Studente * | •       |          |            |               |            |               |

Una volta inserite queste informazioni, dovrai semplicemente cliccare su "invia" per creare il nuovo account o "cancella" se non vuoi confermare il nuovo account.

## 2.5 - MATERIE

Nella sezione "materie", visualizzerai tutte le materie insegnate nella tua scuola. Sarà tua responsabilità creare una lista completa di tutte le materie insegnate nella tua scuola. Sulla base di questa lista, gli studenti avranno la possibilità di creare la propria connessione tra attività extracurriculari e materie scolastiche: la connessione creata renderà possibile, da parte dei docenti incaricati, la validazione delle competenze acquisite attraverso la formazione non formale e informale.

| •   |                       |        |                 |
|-----|-----------------------|--------|-----------------|
| ID  | Materia               | Colore | Cambia Cancella |
| 122 | Italiano              |        |                 |
| 123 | Matematica            |        | Ø 0             |
| 124 | Fisica                | 1      | Ø 0             |
| 125 | Chimica               |        | Ø 0             |
| 126 | Biologia              |        | Ø 0             |
| 127 | Geografia             |        | Ø 0             |
| 128 | Storia                |        | Ø 0             |
| 129 | Religione             |        | Ø 0             |
| 130 | Inglese               |        | Ø 0             |
| 131 | Tedesco               |        | Ø 0             |
| 132 | Francese              |        | Ø 0             |
| 133 | Spagnolo              |        | Ø 0             |
| 134 | Applicazioni tecniche |        | Ø 0             |
| 135 | Musica                |        | Ø 0             |
| 136 | Storia dell'arte      |        | Ø 0             |
| 137 | Educazione fisica     |        | Ø 0             |
| 138 | Informatica           |        | Ø 0             |
|     |                       |        |                 |

Cliccando su 🖸 , potrai aggiungere una nuova materia insegnata nella tua scuola; cliccando su <a>
</a>, potrai modificare il nome ed il colore attribuito ad una materia scolastica; cliccando su <a>
</a>, potrai cancellare una delle materie scolastiche (si ricorda che, cancellando una materia scolastica, tutte le connessioni effettuate dagli studenti a quella materia saranno parimenti cancellate).

| <b>+</b> |                      |                                            |
|----------|----------------------|--------------------------------------------|
| ID       | Materia              | Colore Cambia Cancella                     |
| 122      | Italiano             |                                            |
| 123      | Matematica           |                                            |
| 124      | Fisica               |                                            |
| 125      | Chimica              | Aggiungi una nuova materia                 |
| 126      | Biologia             | Tutti i campi del modulo sono obbligatori. |
| 127      | Geografia            | Nome della materia                         |
| 128      | Storia               | Colore della materia C4C4C4                |
| 129      | Religione            |                                            |
| 130      | Inglese              |                                            |
| 131      | Tedesco              |                                            |
| 132      | Francese             | Aggiungi Cancella                          |
| 133      | Spagnolo             | Sector 1                                   |
| 134      | Applicazioni tecnicl | e 🗾 🖉 😣                                    |
| 135      | Musica               |                                            |
| 136      | Storia dell'arte     |                                            |
| 137      | Educazione fisica    |                                            |
| 138      | Informatica          |                                            |
|          |                      |                                            |

Per ciascuna materia aggiunta, avrai la possibilità di scegliere:

- il nome della materia;
- > il colore attribuito a quella materia.

## 2.6 - LANDING PAGE

Cliccando su landing page, accederai alla specifica pagina in cui ti verrà chiesto di definire un testo che apparirà sulla homepage degli studenti della tua scuola, dopo che avranno effettuato il login. Utilizzando questa sezione di MyKey, avrai la possibilità di definire le regole seguite dalla tua scuola per valutare le attività dei tuoi studenti.

| Modifica "Landing Page" Testo<br>Il seguente testo apparirà sulla homepage di tutti gli studenti della tua scuola dopo che avranno effettuato il<br>login.                                                                                                    |
|----------------------------------------------------------------------------------------------------|
| Testo della Landing Page:                                                                                                    |
| File + Modifica + Inserisci + Visualiza + Formato +                                                                                                    |
| th # 60                                                                                                    |
| Benvenuto su MyKey!                                                                                                    |
| MyKey ti offre la possibilità di mettere in mostra le abilità, le conoscenze e le competenze acquisite al di fuori del contesto scolastico. Esso rappresenta<br>un'opportunità per presentare i tuoi punti di forza e le tue potenzialità all'interno del contesto scolastico e lavorativo. |
| Utilizza il menu in alto a destra per documentare e descrivere le tue attività e collegarle sia alle competenze chiave sia alle materie scolastiche.                                                                                                    |
| Dopo la convalida da parte dei tuoi insegnanti, potrai generare e stampare un <u>certificato</u> che mostrerà la lista completa delle attività, delle abilità, delle conoscenze e delle competenze acquisite. Il certificato sarà successivamente autentificato dalla tua scuola.           |
| Un dettagliato manuale ti spiegherà MyKey passo dopo passo.                                                                                                    |
| Che aspettidai un'occhiata!                                                                                                    |
|                                                                                                    |
| P                                                                                                    |
| Invia                                                                                                    |

Cliccando sul tasto "invia", avrai la possibilità di caricare il testo scritto sull'homepage degli studenti della tua scuola.

## 2.7 - LOGOUT

Cliccando sul tasto "logout", ti disconnetterai da MyKey.

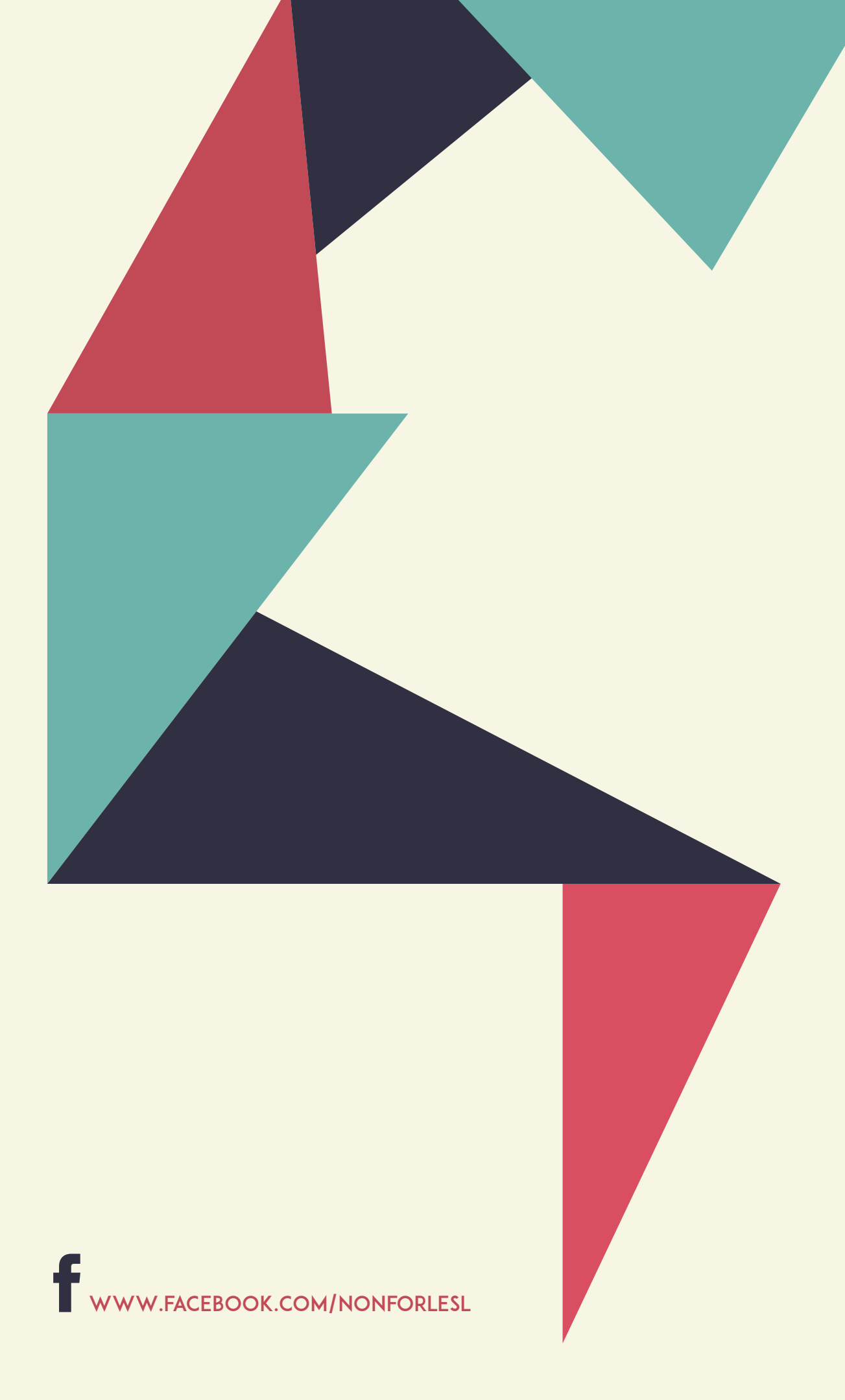